# HTC 新渴望 VC 用户手册

安装、使用产品前 应阅读使用说明

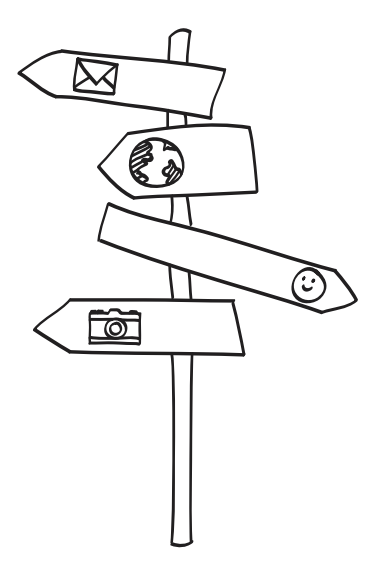

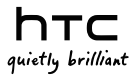

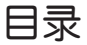

# 开始使用设备

认识您的设备 6 正面示音图 6 背面示音图 7 安装和准备 7 打开背盖 7 安装电池 8 取出电池 8 安装 UIM/SIM 卡 8 取出 UIM/SIM 卡 9 安装存储卡 9 取出存储卡 9 为电池充电 9

- 开机和关机 10 首次开机 10 首次设置手机 10 关机 10
- 手势 11

主屏幕 11

## 使用设备基本功

能

## 睡眠模式 13

开启睡眠模式 13 关闭睡眠模式 13 将屈墓解锁 13 从锁屏界面打开应用程序 14

## 状态和通知 14

状态图标 14 通知图标 15 指示灯 15

# 通知 前 16

开启和关闭应用程

序 16

打开应用程序 16 关闭应田程序 16 切换最近使用的应用程序 17

## 调节音量 17

设定日期和时间 17

禁用无线功能 17

## 输入文本 18

切换输入方式 18 改变键盘类型 19 使用拼音输入法 19 使用笔划输入法 19 使田手写输入法 20 英文输入教程 20

编辑文本 20 洗取文字 20 复制并新贴文字 21

# 个性化设置

个件化场景 22 使用预设场景 22 新建场景 22 重命名场景 22 刪除场景 23

应用新皮肤 23 更改壁纸 23 锁屏界面快捷方式 24

## 利用小插件将主屏幕个

## 性化 24

新增小插件 24 编辑小插件 24 移动小插件 25 删除小插件 25

## 新增图标和快捷方式到

## 主屏幕 25

## 新增文件夹到主屏

## 幕 26

新建文件夹并在文件夹中新 增项目 26 重命名文件夹 26

## 自定义启动栏 27

## 将手机铃声个性化 27

选择预设的音效集 27 建立音效集 28 删除音效集 28

## 重排或隐藏应用程序选 顶卡 28

## 通信

通话 30 网络选择 30 拨打电话 30 接听来电 30 拒接来电 31 将响铃舒音但不拒接来电 31 拨打国际长途 31 使用智能拨号拨打电话 31 使用通讯录拨打电话 32 使用通话记录拨打电话 32

## 通话设置 32

首选卡设置 33 GSM 网络呼叫转移 33 GSM 网络呼叫等待 33 GSM 网络呼叫限制 33 CDMA 网络呼叫转移 33 CDMA 网络呼叫等待 34

## 信息 34

发送文本消息 34 发送多媒体彩信 34 恢复信息草稿 35 转发信息 35 查看信息 35

## 邮件 35

添加 POP3/IMAP 电子邮件 账户 36 添加 Exchange ActiveSync 电子邮件账户 36 副除电子邮件账户 36 宣看邮件 37 发送电子邮件 37 发送电子邮件 37 设置电子邮件的优先级 37 恢复电子邮件草稿 37

## 连接与同步

数据连接 39 检查正在使用的数据连接 39 打开或关闭数据连接 39 新建接入点 39 启用数据漫游 40

## 使用无线局域网 40

启动无线局域网功能 40 连接无线网络 40 查询无线局域网状态 41

## 使用蓝牙无线功能 41

开启蓝牙无线功能 41
 搜索并对接蓝牙设备 41
 通过蓝牙无线功能发送数
 据 42
 通过蓝牙无线功能接收数
 据 43

#### 通过 USB 连接 43

磁盘驱动器模式 43 Internet 共享模式 44 Internet 传输模式 44 仅充电模式 44 更改 USB 连接模式 44

## 使用 HTC Sync

## Manager 45

安装同步软件 45 使用同步软件 45

## 账户与同步 46

添加在线账户 46 启用或禁用自动同步 46 更改账户设置 46 手动同步账户 46 删除账户 47

## 多媒体

## 照相与摄像 48

打开和关闭相机 48 取景器界面 48 缩放 48
设置场景 48
拍摄照片 49
拍摄视频 49
变更拍摄设置 49

## 图片 50 香香图片 50

过程图片进行缩放 50

# **视频 50** 播放视频 50

· 剪辑视频 50

## 音乐 51

播放本地音乐 51 创建播放列表 51 删除播放列表 52

## 管理工具

## 通讯录 53

筛选联系人列表 53 号入 UIM/SIM 卡联系人 53 新建手机联系人 53 链接联系人 54 中断联系人链接 54 查看已链接联系人 55 创建群组 55 分组联系人 55 搜索联系人 55 发达联系人信息 55

## 日历 56

创建活动 56 为活动设置提醒 56 编辑活动 56

|   | 删除       | 活动           | 56                  |           |      |
|---|----------|--------------|---------------------|-----------|------|
|   | 发送       | 约会           | 57                  |           |      |
| 仟 | 务        | 57           |                     |           |      |
|   | 选择       | 账户           | 57                  |           |      |
|   | 创建       | 列表           | 57                  |           |      |
|   | 重命       | 名列表          | ₹ 5                 | 7         |      |
|   | 显示       | 或隐漏          | 或列表                 | ₹ 5       | 8    |
|   | 创建       | 任务           | 58                  |           |      |
|   | 杳看       | 任务           | 58                  |           |      |
|   | —<br>将任  | 务标证          | R为E                 | こったの      | λ 58 |
|   | 推迟       | 任务           | 59                  |           |      |
|   | 删除       | 任务           | 59                  |           |      |
| 昷 | 示ì       | 会定           | 50                  | ,         |      |
|   | がら       | ·白动朝         | 50<br>5 屏           | 59        |      |
|   | 打开       | 「武关げ         | 、<br>Fi 示力 扉        | 动力量       | 1 50 |
|   | 奈由       | 耐不う          | 白沢居                 | 7京        | 59   |
|   | 更改       | 字休け          | t/1                 | 60        |      |
|   | 调整       | 「戸菜る         | 「「「」                | 60        |      |
|   | 面 改      | [屏幕]         | 50 <u>5</u><br>车机.乐 | t问        | 60   |
|   | G-Se     | ensor        | 标准                  | 60        |      |
| ± | <u>.</u> | τ÷           | 60                  | 、         |      |
| ٣ |          |              | J0<br>∺⊟≓           | )<br>±>   | ~~   |
|   | 设直       | [尸首作         | 自意作                 | €I\       | 60   |
|   | 史以       | 設定の          | 61<br>7 C           |           |      |
|   | 设正       | 通知さ          | Ξ 6<br>+7¥⊒         | <br>= +++ | ~1   |
|   | ガ冶       | i 井希問<br>- · | #ONLP               | ē         | 61   |
| 语 | 言论       | 殳定           | 61                  |           |      |
|   | 更改       | [手机]         | 南语                  | 言         | 61   |
|   |          |              |                     |           |      |

## 

## 存储管理 62

查看可用空间 62 清除程序的缓存和数据 63 卸载第三方应用程序 63 释放更多存储空间 63 使用任务管理器 63

## 关于手机 64

恢复出厂设置 64

## 更多程序

位置服务 66 管理位置服务 66

天气 67 查看天气 67 更改城市顺序 67 删除城市 68

## **互联网 68** 开启新的浏览器窗口 68 设置主页 68

**录音机 69** 录制声音 69 播放录音 69

**计算器 69** 切换成科学型计算器 69

#### 使用手电筒 70

## **闹钟 70** 开启闹钟 70

- 关闭闹钟 70
- 删除闹钟 70
- 更改闹钟设置 71

## 传输数据 71

日录 5

## 文件管理 72

打开文件管理 72 新建文件夹 72 复制文件 72

- 操作文档 72
  - 查看文档 73 编辑文档 73
- 电信业务 73

# 故障排除

# 知识产权声明

索引

开始使用设备

## 认识您的设备

## 正面示意图

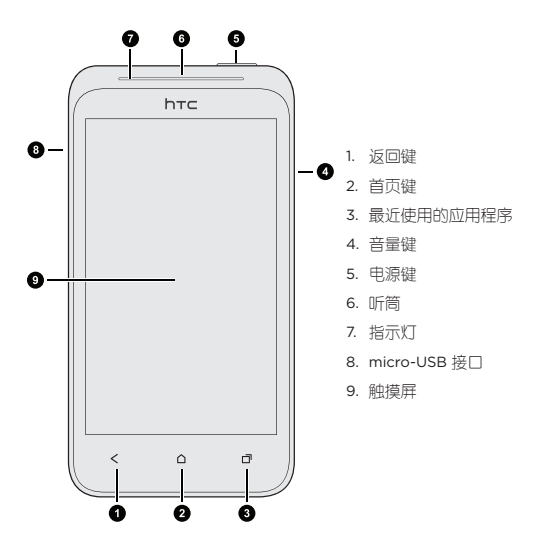

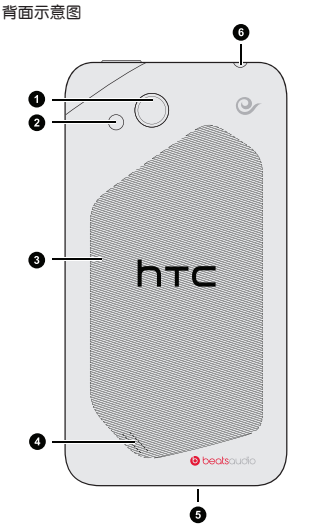

## 1. 摄像头

- 2. 闪光灯
- 3. 背盖
- 4. 扬声器
- 5. 麦克风
- 6. 耳机接口

## 安装和准备

## 打开背盖

- 1. 确认设备电源已关闭。
- 一只手握住设备,让其底部朝上且背 面朝向自己。
- 另一只手拇指按住背盖中间部位, 食 指从设备底部的槽口处如图示箭头方 向打开背盖。

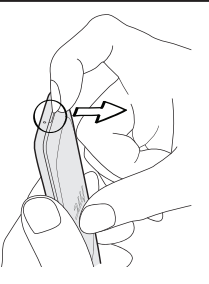

#### 安装电池

- 1. 打开设备背盖。
- 将电池的金属触点部位对准电池槽 的金属接点。
- 先放入电池的金属触点端,然后轻 轻将电池放入到位。

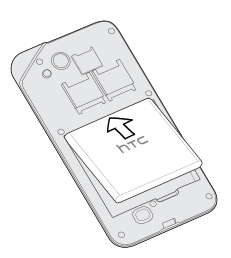

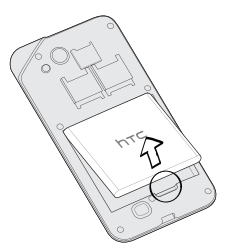

## 取出电池

- 1. 关闭设备,打开设备背盖。
- 2. 从电池槽底端凹槽处向上提拉电池。

安装 UIM/SIM 卡

- 关闭设备,打开设备背盖,取出 电池。
- 将 UIM 卡(或双模卡)置人卡槽 一中,SIM 卡置人卡槽二中,将卡 的金属触点部分朝下,注意截角方 向,不要放反。
- 3. 将 UIM/SIM 卡完全推入卡槽。

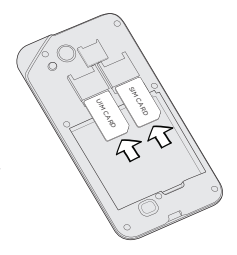

#### 取出 UIM/SIM 卡

- 1. 关闭设备,打开设备背盖,取出电池。
- 2. 将 UIM/SIM 卡从卡槽中推出,再完全取出。

#### 安装存储卡

- 打开设备背盖,找到存储卡槽的 位置。
- 将存储卡金属触点部分朝下插入插 槽,直到卡入到位。

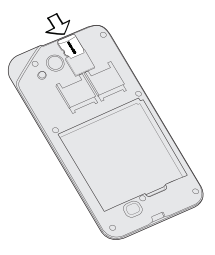

#### 取出存储卡

- 从主屏幕点击 # , 在全部选项卡点击设置。
- 2. 上下滑动屏幕,点击存储→卸载存储卡。
- 3. 打开设备背盖,将存储卡从插槽中取出。

#### 为电池充电

建议在打开并开始使用设备前,先为电池充电。

- 如右图所示,将 USB 数据线的 micro-USB 接头连接到设备的 micro-USB 接口。
- 将 USB 数据线的另一端插入电源适配器尾部的接口中。
- 将电源适配器的电源插头插入到 电源插座中,开始为电池充电。

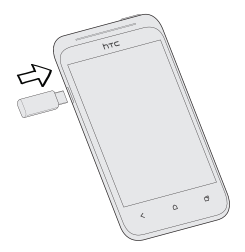

注意:

- 使用电源适配器充电时,勿将电池从设备中取出。
  - •为了安全起见,电池过热时充电将会停止。

## 开机和关机

#### 首次开机

D

- 按住电源键直到您感觉设备开始振动。
- 2. 遵循屏幕上的提示进行基本设置。

#### 首次设置手机

第一次打开设备时,系统会提示您进行设置。只需按照屏幕提示进行操 作,片刻之间就能准备就结。

- 您可选择语言、连接到 Internet 的方式,设置自动同步或手动同步 数据等。
- 您可设置电子邮件账户,以及您所喜爱的社交网络等在线账户。
- 根据旧手机的功能,您或许能将联系人等数据通过蓝牙轻松传输到 本机上。

# 注意:对于一些需要网络连接的功能,如基于位置的服务和自动同步在线账户等,您的网络运营商可能会收取额外的数据费用,您后续可在设置中启用或禁用这些功能。

关机

- 1. 若屏幕已锁定,请先解锁设备。
- 长按电源键直至弹出手机选项菜单。

3. 点击**关机**。

## 手势

可以使用以下简单的手势操作设备。

| 占土             | 如需使用屏幕键盘输入,选择屏幕上的项目,或按下屏 |
|----------------|--------------------------|
| 江日             | 幕上的按钮,只需用手指点触即可。         |
| 双击             | 快速地在一个项目或区域点触两次。         |
| 长按             | 点触一个区域或项目,不立即抬起手指。       |
| 作品             | 长按一个项目,然后有一定压力地移动手指,直至目标 |
| 把戈             | 位置再放开手指。                 |
| 滑动             | 在屏幕上,快速地上下或左右移动手指。       |
|                | 在部分应用程序中(如相册、网页浏览器),您可在  |
| 缩放             | 查看图片或网页时使用两指"缩放"屏幕,以进行放  |
|                | 大或缩小。                    |
|                | 在通讯录等具有排序功能的应用程序中,使用双指上下 |
| 双指滑动           | 滚动屏幕,屏幕中将显示排列顺序,您便可轻松地滚动 |
|                | 到所要的信息。                  |
| ₩ <b>5</b> .5± | 在大多数屏幕中,您可将设备侧向转动,使屏幕方向从 |
| 加ビキモ           | 纵向变为横向。                  |

## 主屏幕

主屏幕为扩展屏幕,可通过在屏幕上左右滑动来显示不同的界面。您可 使用 5 个主屏幕界面。点击**首页键**可返回首页界面。

主屏幕是您自由展现个性化设置的地方,您可以在主屏幕上增加喜爱的 小插件、应用程序和快捷方式,让您的操作更加直观便捷。欲了解如何 新增项目到主屏幕,请参阅**个性化设置**章节。

# 使用设备基本功能

## 睡眠模式

睡眠模式可在屏幕关闭时使设备处于低功耗状态,以节省电池电量。 将设备切换到睡眠模式可避免因不小心按到按键或触摸屏而导致的意 外操作。

#### 开启睡眠模式

按**电源键**以暂时关闭屏幕,设备即切换到睡眠模式。设备默认设置在空 闲一定时间后,自动进入睡眠模式。

#### 关闭睡眠模式

要手动唤醒设备,请按电源键。此时您需将屏幕解锁。

提示:有来电、闹钟通知时,设备会自动唤醒。

#### 将屏幕解锁

- 想要解锁设备,如右图所示,按住屏 幕圆环并将其向上拖动。
- 有来电时,向上拖动锁屏圆环或将
   拖入圆环,将屏幕解锁并接听电
   话;将 
   拖入锁屏圆环拒绝来电。
- 如果设置了活动、闹钟提醒,您可将
   或
   拖人圆环来延迟或解除活动、闹钟提醒。

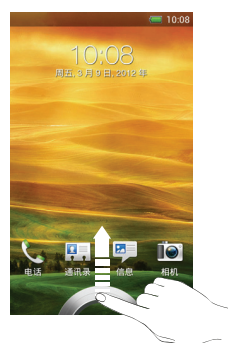

#### 从锁屏界面打开应用程序

将应用程序图标拖曳到圆环内,则可将屏幕解锁,并直接进入该应用 程序。

> **提示**: 您可自定义锁屏界面快捷方式,从主屏幕点击 ∰ →设 置→个性化设置,在显示洗顶卡确认勾洗锁定屏幕快捷方式

當→个性化设置,在显示选项卡佛认勾选锁定屏幕快捷方式 后,再进行启动栏快捷方式设置,启动栏快捷方式将显示在 锁定屏幕上。

## 状态和通知

状态图标

| 图标              | 功能            |
|-----------------|---------------|
|                 | 电池已充满         |
| ( <b>5</b> 11   | 电池正在充电        |
|                 | 电池电量低         |
|                 | 电池电量非常低       |
| 3G<br>1+        | 3G 已连接        |
| 36<br>†4        | 正在使用 3G       |
| .11             | 信号强度          |
| ×               | 无信号           |
| 0               | 免提已打开         |
| $\mathbf{\cap}$ | 有线耳机已连接       |
| <b>Q</b>        | 有线麦克风耳机已连接    |
| *               | 蓝牙已开启         |
| Q               | 已设定闹钟         |
| ₽:              | 未安装 UIM/SIM 卡 |

| 图标           | 功能           |
|--------------|--------------|
| 4 <u>D</u> b | 振动模式         |
| *            | 静音模式         |
| <b></b>      | 飞行模式         |
| <b></b>      | 已连接到 WLAN 网络 |

## 通知图标

| 图标           | 功能            |
|--------------|---------------|
| <b>×</b>     | 未接来电          |
| <b>C</b>     | CDMA 网络通话     |
| <b>C</b>     | GSM 网络通话      |
| $\mathbf{M}$ | 新邮件           |
| <b>1</b> 21  | 新信息           |
| •            | 正在播放音乐        |
| <u>+</u>     | 上传数据          |
| +            | 下载数据          |
| J.           | USB 已连接       |
|              | 发现可用的 WLAN 网络 |
| Ą            | 一般通知          |

#### 指示灯

- 亮起绿色,表示设备已连接至电源适配器或电脑,且电池已充满。
- 闪烁绿色,表示有等待处理的通知。
- 亮起橘色, 表示电池充电中。
- 闪烁橘色,表示电池电量非常低。

## 通知面板

系统状态栏会显示系统当前的通知 (如未读短信、未接来电等)。您 可在收到新通知时,打开通知面板 查看信息、提醒或活动通知等。

如欲打开通知面板,请按住屏幕 顶端的状态栏,并向下拖动弹出的 下拉框。

在通知面板点击 🞯,可进入全部 设置菜单。

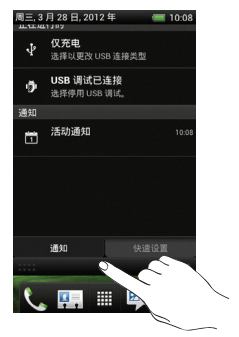

提示:在通知面板,点击打开快速设置标签,可快速设置 WLAN、蓝牙等功能。

## 开启和关闭应用程序

#### 打开应用程序

- 滑动主屏幕,点击想要打开的应用程序。
- 从主屏幕点击 翻, 在全部选项卡执行更多操作。

#### 关闭应用程序

点击**返回键**,关闭程序。

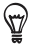

提示:部分应用程序可能会使用不同的关闭方式。

#### 切换最近使用的应用程序

点击设备右下角 **一**键,在最近使用的应用程序界面上下滑动,点击想 要打开的应用程序。

## 调节音量

如欲调节音量:

- 按设备音量键。
- 从主屏幕,点击 册→设置→声音→音量,通过左右拖动音量滑块设置媒体、铃声和闹钟等的音量。

## 设定日期和时间

- 1. 从主屏幕,点击 册→设置→日期和时间。
- 取消勾选自动确定日期和时间和自动确定时区复选框后,可手动设置日期和时间、选择时区。
- 3. 设置需要的日期和时间格式。

注意: 如启用自动确定日期和时间和/或自动确定时区功能,

网络运营商可能会对通过移动网络连接使用该功能收取额
 外费用。

## 禁用无线功能

禁用手机的无线功能,即可在禁止使用无线设备的地方(如飞机和医院)使用非网络服务。如欲禁用无线功能:

长按电源键。

2. 在**手机选项**菜单中选择飞行模式。

如欲重新启用无线功能,长按**电源键**,在**手机选项**菜单中点击**飞行模式** 即可关闭飞行模式。

## 输入文本

点击应用程序的文本框,屏幕键盘随即开启,您可以使用屏幕键盘进行 文字输入。输入完毕后,可点击**返回键**关闭屏幕键盘。

#### 切换输入方式

- 点击屏幕键盘中的语言键,比如 圆、 册、 笔、 写(依当前键盘语 言或输入法不同而不同)。
- 2. 选择要使用的键盘语言或输入法。
- 將输入法切換选项保留为勾选状态,以便使用语言键循环切换键 盘。

₩ 提示: 取消勾选输入法切换选顶,则可在每次点击语言键时 打开选择键盘列表。

- 点击添加,勾选要添加到选择键盘列表中的键盘语言或输入法。
- 5. 点击确定。
- 在屏幕键盘开启时,点击语言键,直到您看到想要的键盘语言或 输入法。

提示:

- 要重新设置输入法切换选项,长按键盘中的量或点击
   打开 HTC Sense Input 设置,然后点击输入法切换开/关 按钮将其关闭或开启。
- 在屏幕键盘中,点击 12 切换至数字和符号输入后,点击 返回 返回手写、拼音或笔划输入法,或点击 ABC 返回英 文输入法。

#### 改变键盘类型

- 点击键盘中的 📲 图标切换键盘类型;
- 长按 图标打开 HTC Sense Input 设置,点击高级设置→键盘类型,洗择所需的键盘;
- ・从主屏幕,点击 Ⅲ→设置→语言和键盘→HTC Sense Input→高级设置→键盘类型,选择所需的键盘。

## 提示:在输入文本时将设备向左侧或右侧转动,键盘将自动 切换为横向的全键盘或大尺寸键盘,让您轻松输入。

#### 使用拼音输入法

- 1. 切换输入法为拼音输入法 (拼)。
- 2. 进行拼音输入。
- 若在手机键盘中,可浏览拼音列表选择所需拼音组合。如果没有看 到您想要的拼音组合,点击 國 或 图 查看更多。
- 浏览候选字列表,选择所需汉字。如果没看到您想要的汉字,点击
   查看更多。

**示例:**在手机键盘中输入"好",点击 h(<mark>,</mark>)→a(<mark>,</mark>)→a(<mark>,</mark>)→a( <mark>,</mark>)→o( <mark>,</mark>),再 点击拼音组合 hao( <mark>100</mark> ),并在候选字列表中点击 <mark>126</mark>。

#### 使用笔划输入法

- 1. 切换输入法为笔划输入法( 2 )。
- 2. 根据要输入汉字的标准笔划顺序点击相应的笔划键。
- 3. 浏览候选字列表,选择所需汉字。
- 示例:输入"你",点击 <mark>,</mark>→ **1** → <mark>,</mark>,然后在候选字列表中点 击 <sup>1</sup>

#### 使用手写输入法

- 1. 切换输入法为手写输入法(写)。
- 2. 在屏幕的书写区书写各个字符。
- 3. 浏览候选字列表,选择所需字符。

提示:

- 点击 🖸 切换为大屏幕书写,点击 🗹 返回小屏幕书写。

#### 英文输入教程

您可通过手机内置的英文输入教程来学习使用英文输入法。

1. 从主屏幕,点击 🗰 → 设置→语言和键盘→HTC Sense Input。

2. 点击教程根据屏幕提示进行操作。

## 编辑文本

您可以对使用屏幕键盘输入的文字进行选择、复制、剪切等操作,然后 再将文字粘贴到同一应用程序或不同应用程序的其他文字栏位。

## 🛱 提示:部分应用程序可能会提供自己的文字选取或复制方式。

#### 选取文字

- 长按文本框内想要选取的文字,直到出 现如右图所示的文字操作菜单。
- 2. 执行以下操作之一选取文字:
  - 点击全选,选择文本框内的所有内容。
  - 拖动起始和结束标记选择文字,被选中的文字会高亮显示。

|     | 全选                     | 影切                     | 复制           |    |
|-----|------------------------|------------------------|--------------|----|
| 周郊以 | 末有空 <br> 游,我 <br> 焼烤,: | ・<br>我想<br>前可以露<br>気么样 | !约你们<br>【营,闭 | 去可 |

#### 复制并粘贴文字

- 选择了需要复制的文字之后,在文字操作菜单中点击复制或剪切。
   选取的文字将会复制到剪贴板中。
- 2. 在同一个或者其他的应用程序中,执行以下操作之一粘贴文字:
  - 长按文本框内的文字,直到出现文字操作菜单。选取想要被剪贴 板中的内容覆盖的文字,点击粘贴。
  - 直接点击文本框内想要粘贴文字的位置,再点击稍后弹出的粘贴
     选项。若未出现粘贴选项,点击光标标记 ▲ 可将其调出。

个性化设置

## 个性化场景

场景是个性化的主屏幕布局和风格,让您可以快速应用和定制适合自 己的风格。

提示:每次新增或修改主屏幕上的项目时,手机会自动将变 更保存到当前选取的场景中。因此,在编辑主屏幕之前,请 务, 以选择正确的场景。

#### 使用预设场景

手机提供多种预设场景,每种场景都设定了风格各异的桌面及小插件 系列。

- 从主屏幕点击 IIII → 个性化设置,然后在显示洗顶卡点击场景。
- 2. 通过在屏幕上左右滑动选择场景,点击**应用**。

#### 新建场景

- 从主屏幕点击 IIII → 个性化设置,然后在显示选项卡点击场景。
- 点击 → 新建,输入场景名称,点击完成。
- 根据个人喜好或需求,新增小插件和其他元素,安排主屏幕的布局,更换壁纸或皮肤,所有变更会自动存储到新建场景中。

#### 重命名场景

- 从主屏幕点击 IIII → 个性化设置,然后在显示选项卡点击场景。
- 在屏幕上左右滑动选择要重新命名的场景,长按该场景缩略图,然 后点击重命名。
- 3. 输入新的场景名称,点击完成。

#### 删除场景

- 从主屏幕点击 IIII → 个性化设置,然后在显示选项卡点击场景。
- 2. 点击 🖬 →删除。
- 在屏幕上左右滑动浏览场景缩略图,点选一个或多个想要删除的 场景。
- 4. 点击删除。

## 应用新皮肤

您可以应用新的皮肤,将个性化风格延伸到主屏幕以外。皮肤可以呈现 不同的外观和风格,套用到手机大部分的屏幕按钮、应用程序界面、菜 单选顶,以及其他项目上。

- 从主屏幕点击 Ⅲ →个性化设置,然后在显示选项卡点击皮肤。
- 2. 在屏幕上左右滑动,选择想要的皮肤。
- 3. 点击**应用**。

#### 更改壁纸

您可以使用预设的壁纸或喜爱的相片将壁纸个性化,让人耳目-新。

- 从主屏幕点击 IIII → 个性化设置,然后在显示选项卡点击壁纸。
- 2. 选择壁纸来源,并进行以下操作:

| HTC 壁纸 | 左右滑动屏幕选择预设的壁纸,点击 <b>预览→应用</b> 。 |
|--------|---------------------------------|
| 相册     | 选择相册中的图片,剪裁图片后点击保存。             |
| 天翼壁纸库  | 左右滑动屏幕选择壁纸,点击 <b>预览→应用</b> 。    |
| 壁纸图库   | 左右滑动壁纸缩略图选择壁纸,点击 <b>设置壁纸</b> 。  |

## 锁屏界面快捷方式

您可设置是否在锁定屏幕显示快捷方式。

- 1. 从主屏幕点击 🗰 → 个性化设置。
- 2. 在显示选顶卡勾选或取消勾选锁定屏幕快捷方式。

## 利用小插件将主屏幕个性化

小插件可让您从主屏幕直接浏览重要信息和媒体内容。除了手机屏幕上 已经添加的小插件,您还可以新增其他项目。

#### 新增小插件

添加小插件前,请在要放置小插件的主屏幕界面上预留出足够的空间。

- 从主屏幕点击 IIII → 个性化设置,然后在显示选项卡点击主屏幕。
- 在小插件选项卡,点击 ▼ 选择您需要添加的小插件。
- 大部分小插件提供了多种样式,在屏幕上左右滑动可翻看不同的样式。将您喜欢的样式拖曳到想要放置的主屏幕界面上。

#### 编辑小插件

可以在主屏幕编辑某些小插件的基本设置,例如时钟小插件。

- 1. 长按主屏幕上的小插件,直至设备振动(此时手指不要移开)。
- 将小插件拖曳到编辑按钮(若此按钮为激活状态),直到小插件图 标变成绿色后才松开手指。
- 3. 重新设置小插件。

提示:

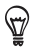

- 有的小插件支持尺寸更改。长按主屏幕上支持此设置的小 插件,直至设备振动(此时松开手指),再拖曳小插件周 边出现的方向箭头,更改小插件尺寸设置。
- 若要放大小插件尺寸,请在主屏幕上预留出足够的空间。

#### 移动小插件

长按想要移动的小插件,直至设备振动,拖曳图标至您希望的位置。

#### 删除小插件

- 1. 长按主屏幕上的小插件,直至设备振动(此时手指不要移开)。
- 将小插件拖曳到删除按钮处,直到小插件图标变成红色后才松开手指,小插件即被删除。

## 新增图标和快捷方式到主屏幕

- 从主屏幕点击 IIII → 个性化设置,然后在显示选项卡点击主屏幕。
- 2. 您可进行以下操作:
  - 若要新增应用程序,点击应用程序选项卡,左右滑动屏幕,拖曳
     应用程序图标到想要放置的主屏幕界面。
  - 若要新增快捷方式,点击快捷方式选项卡,左右滑动屏幕,拖曳
     快捷方式图标到想要放置的主屏幕界面。

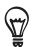

提示:若要在主屏幕上新增应用程序图标,也可以全部应用 程序屏幕,长按要添加的应用程序图标,直接拖曳图标到 主屏幕上。

## 新增文件夹到主屏幕

您可以使用文件夹来分类相关的应用程序或其他快捷方式,让主屏幕 并然有序。

#### 新建文件夹并在文件夹中新增项目

 长按一个应用程序或快捷方式图标,将其拖曳到主屏幕上另一个应 用程序或快捷方式的图标上,即可创建一个包含这两个应用程序或 快捷方式的文件夹。

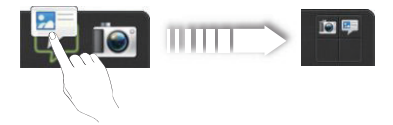

 长按其他应用程序或快捷方式图标,拖曳图标到文件夹上方,即可 在文件夹中新增更多项目。

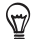

提示:您也可以打开文件夹,点击右上方的添加按钮,勾选 要添加到文件夹内的应用程序,点击添加。

#### 重命名文件夹

- 1. 点击文件夹将其打开。
- 2. 点击文件夹窗口的标题栏。
- 3. 输入新的文件夹名称。
- 4. 关闭屏幕键盘后,点击返回键。

## 自定义启动栏

您可个性化设置主屏幕底部的启动栏,将需要经常使用的应用程序或快 捷方式替换到启动栏上,您还可以在启动栏上添加文件夹。

 如下图所示,按住启动栏中要删除的应用程序图标,并将其拖曳到 启动栏外。

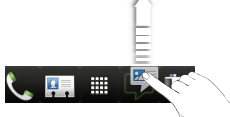

 长按主屏幕上想要放置到启动栏中的应用程序或快捷方式图标,并 将其拖曳到启动栏上的空白位置。

提示:

- 您可以通过将应用程序或快捷方式图标拖曳到启动栏其他
- 图标上创建文件夹,也可将应用程序或快捷方式图标拖曳 到启动栏上已有的文件夹内。
  - 锁定屏幕上的快捷方式与启动栏相同。

## 将手机铃声个性化

您可以选择、建立及下载音效集(由不同的铃声、通知音和闹钟组合而 成),还可通过变更铃声、通知音和闹钟让手机声音个性化。

#### 选择预设的音效集

从主屏幕点击 ₩ → 个性化设置,然后在声音选顶卡点击音效集。

2. 在**音效集**界面上,点击一个音效集。

点击 
 ,可试听该音效集指定的铃声、闹钟、通知等的示范音。

 点击应用可套用此音效集。

#### 建立音效集

- 从主屏幕点击 ₩ → 个性化设置,然后在声音洗顶卡点击音效集。
- 2. 在**音效集**界面上,点击 🖶 新建音效集。
- 输入新音效集的名称后,点击完成。新建立的音效集会增加到音效 集列表中,当前的铃声、闹钟、通知等的音效会自动定义到此音 效集中。

删除音效集

- 从主屏幕点击 冊→个性化设置,然后在声音洗顶卡点击音效集。
- 在音效集界面上,点击 📋 (若此按钮为激活状态)。
- 3. 选择需要删除的音效集。
- 4. 点击删除。

ST -

提示:系统预设的音效集无法删除;正在使用的自定义音效 集无法删除。

## 重排或隐藏应用程序选项卡

您可自定义部分应用程序屏幕底部的选项卡,并更改选项卡图标显示 的顺序。 1. 打开屏幕底部有可用选项卡的应用程序(如时钟程序)。

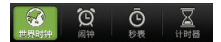

- 2. 长按当前选顶卡图标,直至出现按住图标可重排界面时松开手指。
- 3. 执行以下任意操作:

| 重排选项卡 | 长按想要移动的选项卡图标,并将其拖曳到选项卡栏 |
|-------|-------------------------|
|       | 目上新的位置。                 |
| 隐藏选项卡 | 长按想要隐藏的选项卡图标,并将其往上拖动直至离 |
| 图标    | 开选项卡栏目,松开手指。            |
| 添加选项卡 | 长按之前您已将其隐藏的选项卡图标,并将其拖曳回 |
| 图标    | 选项卡栏目中您想要放置的位置。         |
|       |                         |

4. 完成时,点击**返回键**。

诵信

## 通话

学会使用本机的通话功能。

#### 网络选择

- 1. 从主屏幕,点击 # →设置→国际漫游设置→网络选择和设置。
- 在卡槽一选顶卡,勾选或取消勾选 UIM 以开启或关闭 CDMA 网络; 在卡槽二选顶卡,勾选或取消勾选 SIM 以开启或关闭 GSM 网络。 关闭某一网络意味着无法使用该网络的通话、信息等功能。

#### 拨打电话

- 1. 从主屏幕启动栏点击 🍆,或点击 🎹 → 电话。
- 2. 输入要拨打的号码。
- 3. 点击 CDMA 进行 C 网通话; 或点击 GSM 进行 G 网通话。
- 4. 如欲结束通话,点击结束通话。

#### 接听来电

执行下列操作之一:

- 在来电屏幕上点击接听。
- 设备锁定的状态下,向上拖动锁屏圆环或将 😓 拖人圆环,将屏幕解锁并接听电话。

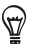

提示: 若 C 网和 G 网同时有电话呼人,在来电屏幕上点击 CDMA 或 GSM 选择您想要接听的来电,再点击接听。(若 在设备锁定的状态下,选择 CDMA 或 GSM 后,将 🔕 拖入 锁屏圆环接听电话。)

#### 拒接来电

执行下列操作之一:

- 在来电屏幕上点击拒绝。
- 设备锁定的状态下,将 🔷 拖入锁屏圆环拒绝来电。
- 连续按电源键两次, 拒接当前来电。

## 🖤 提示:当拒接电话时,呼叫方会听到忙线提示。

#### 将响铃静音但不拒接来电

执行以下操作之一:

- 按设备音量键。
- 按电源键一次。
- 将手机正面朝下放在平稳的表面上。若手机正面已朝下,则当有后续 来电时仍会响铃。

#### 拨打国际长途

- 1. 从主屏幕启动栏点击 🃞,或点击 🎹 →电话。
- 2. 长按 0+, 插人"+"号(该项代替国际接入字)。
- 点击数字键,输入要拨打的完整号码(国家代码、区号和电话号码),然后进行 C 网或 G 网通话。
- 4. 如欲结束通话,点击结束通话。

#### 使用智能拨号拨打电话

- 1. 从主屏幕启动栏点击 🍆,或点击 🏢 → 电话。
- 在输入名称或号码界面按下列方式进行联系人或号码搜索:
  - 点击数字键,输入要拨打的号码。在输入的同时,屏幕中即可显示与之相匹配的联系人或号码的列表。
  - 输入联系人姓名的拼音或字母。例如"李四",依次在数字键盘 上输入 5474 (lisi),列表中即可显示此联系人。

3. 点击列表中的某个号码或联系人,然后进行 C 网或 G 网通话。

#### 使用通讯录拨打电话

- 1. 从主屏幕启动栏点击 🍆,或点击 🎹 → 电话。
- 2. 点击 : →联系人,上下滑动屏幕选择联系人并点击联系人名字。

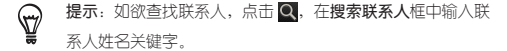

3. 洗择要拨打的电话号码(如手机、住宅电话等)。

#### 使用通话记录拨打电话

- 1. 从主屏幕启动栏点击 🍆,或点击 🏢 → 电话。
- 2. 点击 : →通话记录, 上下滑动屏幕选择通话记录条目。
- 3. 选择要拨打的号码。

提示:在通话记录界面下,点击 ➡ → 查看,可通过选择不同类型的通话记录来筛选电话号码,例如拨出电话、未接来电。

## 通话设置

使用设备访问和更改各种通话服务的设置。通话服务可能包含呼叫转移、呼叫等待等。要打开通话设置,从主屏幕点击 ∰,在全部选项卡点击设置→呼叫。

V 注意:请联系您的网络运营商,以了解可以使用的通话服务。

#### 首选卡设置

- 1. 从主屏幕,点击 🎹 → 设置。
- 2. 点击呼叫→首选卡。
- 3. 选择首选卡:卡槽一或卡槽二。

#### GSM 网络呼叫转移

- 1. 从主屏幕,点击 🗰 →设置。
- 点击呼叫→ GSM 通话设置→呼叫转移。
- 选择呼叫转移选项,并输入要转移到的号码,或点击 2 选择需转 移到的联系人号码。
- 4. 点击**启用**。

#### GSM 网络呼叫等待

- 1. 从主屏幕,点击 🗰 →设置。
- 2. 点击呼叫→ GSM 通话设置→其他设置。
- 3. 勾选或取消勾选呼叫等待。

#### GSM 网络呼叫限制

- 1. 从主屏幕,点击 🗰 →设置。
- 点击呼叫→ GSM 通话设置→呼叫限制设置。
- 3. 选择要限制的通话类型, 例如国际长途呼出、漫游时来电等。
- 4. 输入呼叫限制密码,点击确定。

#### CDMA 网络呼叫转移

- 1. 从主屏幕,点击 🗰 →设置。
- 点击呼叫→ CDMA 通话设置→呼叫转移。
- 选择呼叫转移选顶,并输入要转移到的号码,或点击 🏝 选择需转 移到的联系人号码。
- 4. 点击**启用**。

#### CDMA 网络呼叫等待

- 1. 从主屏幕,点击 🗰 →设置。
- 2. 点击呼叫→ CDMA 通话设置→更多通话设置→呼叫等待。
- 3. 在弹出的呼叫等待窗口中,点击启用或禁用。

## 信息

学会使用信息功能。如欲了解关于输人文本的说明,可参阅**输入文本** 章节。

#### 发送文本消息

- 1. 从主屏幕,点击 🗰 →信息。
- 2. 点击 🕂 新建信息。
- 3. 填入一个或多个收件人。您可执行以下操作之一:
  - 输入联系人姓名的拼音或字母,或移动电话号码的开头几个数字。在输入的同时,屏幕中即可显示与之相匹配的联系人或号码的列表。点击一个姓名或其中一个联系人号码。
  - 点击 🚨 搜索联系人,从联系人列表中勾选联系人,点击完成。
  - 在收件人字段中直接输入完整的号码。
- 4. 点击文本框,并输入信息内容。
- 点击 9 5 以 C 网发送信息;点击 9 5 以 G 网发送信息。或点击 返回键将信息保存为草稿。

#### 发送多媒体彩信

- 1. 从主屏幕,点击 🗰 →信息。
- 2. 点击 🕂 新建信息。
- 3. 填入一个或多个收件人。
- 点击
   上下滑动菜单,点击添加主题,在主题栏输人主题内容。

- 5. 点击文本框,并输入信息内容。
- 6. 点击 🚺 →附加,选择插入图片、视频、音频等。
- 点击 2 500 以 C 网发送信息,点击 5 500 以 G 网发送信息。或点击 返回键将信息保存为草稿。

#### 恢复信息草稿

- 1. 在信息界面,点击 🖬 →草稿。
- 2. 点击要发送的信息以继续编辑。
- 3. 编辑完成,发送信息。

#### 转发信息

- 在信息界面,点击一个联系人(或号码)以查看与该联系人的信息往来。
- 点击想要转发的信息,然后在弹出菜单中点击转发。
- 3. 添加收件人,发送信息。

#### 查看信息

屏幕顶端的状态栏会显示系统当前的通知。当有新信息时,会在状态栏 提示。如欲查看信息:

- 从主屏幕点击 ₩ →信息进行查看。
- 用手指按住屏幕的状态栏,向下拖动展开,再点击查看当前通知提示 页面下的信息。

## 邮件

注意:设置电子邮件账户、收发邮件均需网络连接。请预先 开启 WLAN 或者移动网络。
添加 POP3/IMAP 电子邮件账户

- 从主屏幕,点击 Ⅲ→邮件。
- 2. 点击其他 (POP3/IMAP)。
- 输入电子邮件地址及密码,点击下一步。

# 提示:如果屏幕提示您设置服务器等信息,请咨询相应邮件 服务提供商获取详细账户设置参数。

- 输入账户名称与您的姓名,点击结束设置。
- 5. 点击 🖬 →新建账户, 添加更多邮件账户。

添加 Exchange ActiveSync 电子邮件账户

您可在设备上添加一个或多个 Microsoft Exchange ActiveSync 账户, 通过手机端的 Exchange ActiveSync 与企业端的 Exchange Server 进 行同步。

- 从主屏幕,点击 IIII → 邮件。
- 2. 如果已经添加了邮件账户,点击 🛃 → 新建账户。
- 3. 在选择邮件提供商界面上,点击 Microsoft Exchange ActiveSync。
- 4. 输入 Exchange ActiveSync 电子邮件地址和密码,点击下一步。

提示:如果您企业端的 Exchange Server 不支持自动检测, 您需要手动输入 Exchange Server 相关设置信息,详细情况 请咨询您的网络管理员。

- 5. 选择要同步的数据以及更新频率,点击下一步。
- 6. 输入账户名称,点击结束设置。

删除电子邮件账户

- 1. 从主屏幕,点击 🗰 →邮件。
- 2. 点击 →设置→删除账户。

#### 查看邮件

若您设置了多个邮件账户,在**邮件**应用程序中可轻松查看所有账户的 邮件。

- 从主屏幕,点击 IIII → 邮件。
- 点击屏幕顶端控制栏上的 ▼,选择一个邮件账户查看该账户的收件 箱,点击所有账户可查看您已设置的所有邮件账户的收件箱。
- 3. 上下滑动屏幕,点击要查看的邮件进行查看。

#### 发送电子邮件

- 1. 从主屏幕,点击 🗰 →邮件。
- 2. 点击 🕂 新建邮件。

# 提示:点击 ■ →显示抄送/密件抄送,显示抄送和密送地 址栏。

- 4. 点击**主题**栏,输入邮件主题。
- 5. 点击邮件正文区域,输入邮件内容。
- 6. 如欲添加附件,点击**附加**,按照附件类型选择附件。
- 7. 点击发送可发送邮件,或点击保存将邮件保存为草稿以后再发送。

#### 设置电子邮件的优先级

您可设置要发送的电子邮件的优先级。

- 1. 在编写邮件时,点击 🖬。
- 2. 点击设置优先级。
- 3. 选择邮件的优先级。

#### 恢复电子邮件草稿

1. 在电子邮件账户收件箱中,点击 🛃 →文件夹→草稿。

38 通信

- 2. 点击要发送的邮件。
- 3. 编辑完成后,点击**发送**。

# 连接与同步

# 数据连接

#### 检查正在使用的数据连接

- 从主屏幕,点击 ₩ → 设置→移动网络。
- 2. 点击进入 CDMA 网络或 GSM 网络。
- 3. 查看接入点名称或网络运营商。

#### 打开或关闭数据连接

关闭数据连接有助于延长电池使用时间,还可节省数据流量费用。但是 在关闭数据连接后,您可能无法正常收到电子邮件、在线账户和其他已 同步信息的自动更新。

- 从主屏幕,点击 IIII → 设置。
- 2. 点击移动网络的开/关按钮,可开启或关闭数据连接。

# 注意:无需使用移动网络时,请及时断开数据连接,以免产 生额外的数据费用。

#### 新建接入点

在设备上添加其他接入点时,请从网络运营商处咨询接入点名称和设置 (包括所需的用户名和密码)。

- 从主屏幕,点击 Ⅲ →设置→移动网络。
- 2. 进入 CDMA 网络,点击接入点名称。
- 3. 点击 →新接入点名称。
- 4. 在编辑接入点界面,点击各接人点设置项目,进行编辑。

5. 设置完成,请点击 🖬 →保存。

#### 启用数据漫游

数据漫游可让您在网络运营商覆盖区域之外,连接到其他网络并访问 数据服务。

- 1. 从主屏幕,点击 ₩ →设置→移动网络。
- 在移动网络界面,勾选数据漫游复选框。若需设备在连接到漫游网络时播放声音,请勾选数据漫游音复选框。

# ↓ 注意:漫游时访问数据服务可能产生高额费用。在启用数据

#### 漫游前,请先向您的网络运营商咨询数据漫游资费情况。

# 使用无线局域网

#### 启动无线局域网功能

- 1. 从主屏幕,点击 ₩ →设置。
- 2. 点击 WLAN 的开/关按钮,将其切换为开启状态。

#### 连接无线网络

- 1. 从主屏幕,点击 I → 设置→WLAN。
- 3. 点击选择一个无线局域网。

提示: 如需验证过程, 请咨询网络管理员以获取验证方式。

点击连接。当设备已经连接到无线局域网络,在屏幕状态栏中会显

# 示 🛜 图标。

#### 查询无线局域网状态

- 1. 从主屏幕,点击 🏢 → 设置。
- 2. 点击 WLAN ,然后点击设备当前所连的无线网络。
- 在弹出窗口中,查看 WLAN 网络名称、状态、信号强度、连接速 度等信息。

## 使用蓝牙无线功能

可以在有效范围内与其他具有蓝牙功能的无线设备连接。设备之间的墙 壁或其他障碍物可能会妨碍或影响蓝牙无线连接。

#### 开启蓝牙无线功能

- 1. 从主屏幕,点击 🗰 →设置。
- 2. 点击蓝牙的开/关按钮,将其切换为开启状态。
- 如欲允许其他设备搜索并连接到本手机上,点击蓝牙,再点击本机 的设备名称(型号),即可将本机的蓝牙设为可发现。该功能启用 后,手机的蓝牙可被附近其他蓝牙设备检测到。

#### 搜索并对接蓝牙设备

- 1. 从主屏幕,点击 🗰 →设置→蓝牙。
- 点击开/关按钮打开蓝牙,手机会搜索并显示蓝牙设备列表。要手动 搜索蓝牙设备,点击 ➡ →搜索设备。
- 3. 点击选择要配对的蓝牙设备。
- 输入蓝牙 PIN 码并点击确定进行配对;或点击配对,确认自动生成的密码。

提示:为使其他蓝牙设备或车载套件与其对接,两个设备必 须使用相同的密码。蓝牙设备可能会使用固定的密码,如 0000 或1234 等。有些蓝牙设备无需密码即可绑定。

#### 通过蓝牙无线功能发送数据

您可通过蓝牙无线功能传送音乐、录音、视频、日历活动、联系人卡 等。根据您所需发送的项目类型,进行以下操作。

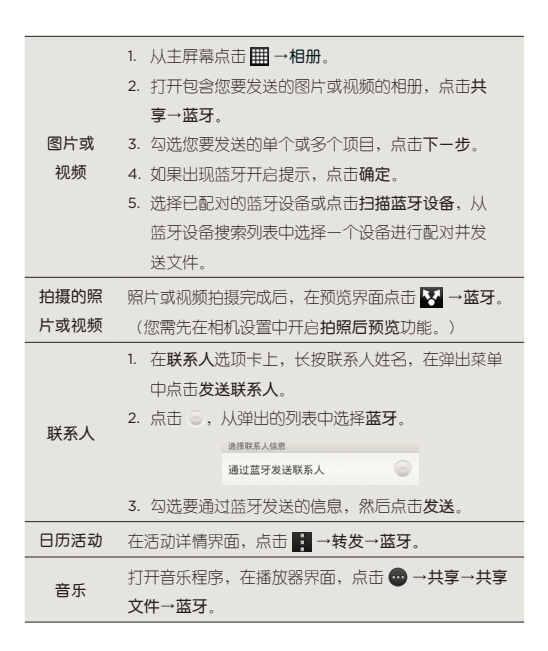

**打开录音机程序,在语音文件录制完成后,点击** ▼ **录音** → 游牙。

#### 通过蓝牙无线功能接收数据

- 开启蓝牙无线功能,若要向本机传输数据的蓝牙设备之前并未与本 机配对,您需要将本机蓝牙设置为可发现。
- 2. 打开通知面板,点击蓝牙共享通知,点击接受接收文件。
- 接收文件后,屏幕会显示通知。若要立即查看文件,可打开通知面 板,点击相关的通知。

# 通过 USB 连接

提示:使用 USB 数据线连接设备到计算机前,请先在计算机 上安装同步软件和驱动程序。欲了解如何安装同步软件,可 参阅"使用 HTC Sync Manager" 章节

#### 磁盘驱动器模式

ST/

使用磁盘驱动器模式,在设备存储、存储卡(若已安装)与计算机之 间复制文件。

- 使用 USB 数据线连接设备到计算机。
- 2. 当设备屏幕提示选择连接方式时,选择磁盘驱动器→完成。
- 此时设备存储和存储卡(若已安装)会映射为计算机的可移动磁 盘,您可以方便地在计算机与可移动磁盘之间快速地存取数据。
- 完成后,按计算机操作系统的要求卸载可移动磁盘,以便能安全地 断开 USB 数据线。

# 注意:设备连接到计算机并启用磁盘驱动器模式时,您无法 使用设备上的应用程序访问设备存储或存储卡。

#### Internet 共享模式

- 1. 确认设备已开启数据连接。
- 2. 使用 USB 数据线连接设备到计算机。
- 3. 当设备屏幕提示选择连接方式时,点击 Internet 共享→完成。
- 4. 连接成功后, 计算机可以通过共享设备的移动网络上网。

#### Internet 传输模式

- 1. 确认计算机已连接到网络。
- 2. 使用 USB 数据线连接设备到计算机。
- 3. 当设备屏幕提示选择连接方式时,点击 Internet 传输→完成。
- 4. 连接成功后,设备可以通过计算机连接到网络。

#### 仅充电模式

- 1. 使用 USB 数据线连接设备到计算机。
- 当设备屏幕提示选择连接方式时,选择仅充电→完成。
- 3. 此时通过 USB 为设备充电。

#### 更改 USB 连接模式

- 1. 从主屏幕,点击 IIII →设置→连接至 PC。
- 2. 点击默认连接方式,选择连接方式,点击完成。
- 勾选询问我,则每次连接设备到计算机时,设备屏幕都会提示选择 连接方式。

# 使用 HTC Sync Manager

HTC Sync Manager 可用于播放音乐、查看照片和视频。还可用于在计算机与设备之间同步您的多媒体文件及 Outlook 联系人、日历等。

#### 注意:在 HTC 网站有可用的 HTC Sync Manager 下载前,

# 您可使用最新版本的 HTC Sync 在手机和计算机之间同步媒体文件和数据。

#### 安装同步软件

- 请先从 HTC 网站 htc.com 下载适用于本机型的同步软件安装包 (HTC Sync Manager) 至计算机。
- 2. 在计算机上运行同步软件安装包,按照屏幕提示进行安装。

提示:请定期访问 HTC 网站,以查看并下载最新的 HTC Sync Manager 软件。

#### 使用同步软件

使用 HTC Sync Manager 进行同步前,请启用设备的 USB 调试模式, 从主屏幕点击 ∰ →设置→开发人员选项,勾选 USB 调试。

- 1. 运行计算机端的 HTC Sync Manager。
- 通过 USB 数据线连接设备到计算机,当设备屏幕提示选择连接方式 时,点击 HTC Sync Manager →完成。
- 待 HTC Sync Manager 识别设备后,根据提示进行设置并开始同步。

欲了解关于 HTC Sync Manager 的详细使用信息,请参照 HTC Sync Manager 帮助。(单击计算机上 HTC Sync Manager 窗口右上角的 ■ 图标,再单击帮助查看详细说明。)

# 账户与同步

#### 添加在线账户

- 1. 从主屏幕,点击 Ⅲ →设置→账户与同步。
- 2. 点击 🛃,然后点击要添加的账户类型。
- 3. 按照屏幕提示输入账户信息。

完成后,您的在线账户将会添加到**账户与同步**界面的列表中。根据您配 置账户的方式,新的信息可能会开始与设备同步。

#### 启用或禁用自动同步

- 从主屏幕,点击 ₩ → 设置→账户与同步。
- 点击自动同步的开/关按钮可启用或禁用自动同步。若启用自动同步,应用程序将使用账户设置中定义的同步计划。若禁用此选顶,您需手动同步账户。

# 注意: 启用自动同步后, 网络运营商可能会对通过移动网络 连接使用该功能收取额外的数据费用, 具体资费情况请咨询运营商。

#### 更改账户设置

您可进行同步频率、同步的信息类型等设置。

- 1. 从主屏幕,点击 Ⅲ →设置→账户与同步。
- 2. 点击要编辑的账户。
- 3. 编辑账户设置。

#### 手动同步账户

1. 从主屏幕,点击 **Ⅲ** →设置→账户与同步。

- 2. 点击要同步的账户。
- 3. 点击 🔘 开始同步。

#### 删除账户

您可从设备中删除账户和与之关联的所有信息。删除账户并不会从在线 账户本身删除信息。系统预置的账户无法删除。

- 1. 从主屏幕,点击 Ⅲ →设置→账户与同步。
- 2. 点击要删除的账户。
- 3. 点击 💼 删除账户。

名媒体

# 照相与摄像

使用设备内置的相机功能拍摄照片和视频。

#### 打开和关闭相机

- 从主屏幕点击 ₩ →相机,进入相机的取景画面。
- 点击返回键,退出相机程序。

#### 取景器界面

取景器画面提供以下屏幕控制项:

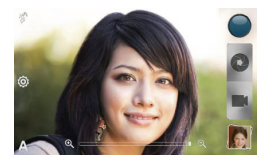

| ଷ୍ 💶 ଷ୍ | 缩放列   |
|---------|-------|
| \$14    | 闪光灯按钮 |
| Ô       | 设置按钮  |
| А       | 场景按钮  |
|         | 特效按钮  |
|         | 拍摄按钮  |
|         | 相册按钮  |

#### 缩放

在拍摄前,您可以通过调节屏幕上的缩放列对拍摄对象进行放大或缩 小。通过下列操作进行缩放:

- 在屏幕缩放列上滑动,可进行逐步放大或缩小。
- 点击 @ 直接放到最大; 点击 @ 缩至实际大小。

#### 设置场景

场景提供了一种可覆盖相机普通设置的便捷方式,使之符合您当前的光

照条件和环境要求。使用**自动**,让相机自动为您决定最佳设置;或者 在开始拍摄照片前,从一系列场景中挑选一个。

- 从主屏幕,点击 Ⅲ→相机。
- 2. 点击取景画面中的 A, 选择您要使用的场景。

#### 拍摄照片

- 1. 从主屏幕,点击 🗰 →相机。
- 将相机对准拍摄对象时,相机会自动对画面中央进行对焦,取景画 面中央会显示自动对焦指示器。
- 3. 点击 💽 拍摄照片。

#### 拍摄视频

- 1. 从主屏幕,点击 🗰 →相机。
- 2. 点击 🌉 开始拍摄视频,录制过程中您可以进行以下操作:
  - 使用缩放列进行缩放;
  - 开启或关闭闪光灯;
  - 点击画面中您想要对焦的区域进行对焦。
- 3. 点击 🌑 结束拍摄。

#### 变更拍摄设置

- 1. 在取景器界面,点击 🞯 变更拍摄设置。
- 2. 除了更改基本的相机和视频设置外,您还可以设置:
  - 拍照后预览: 拍摄后预览照片或视频的时间。
  - 自动微笑捕捉(相机选项):在拍摄对象微笑时自动拍摄照片。
  - ISO: ISO 数值越高,在低照明条件下拍摄照片的效果就越好。
- 3. 点击返回键可关闭设置标签。

# 图片

#### 查看图片

- 1. 从主屏幕,点击 🗰 →相册。
- 2. 选择需要打开的相册,点击想要浏览的图片。
- 如需对所选图片进行编辑,点击屏幕激活菜单栏,然后点击编辑, 可对图片进行裁剪、特效和旋转操作。
- 4. 在菜单栏点击**更多**,可对所选图片进行设为、查看详情等操作。

#### 对图片进行缩放

- 双击图片可放大,再次双击可缩小图片。
- 通过多点触控功能,使用两指"缩放"屏幕,可以放大或缩小相册中的图片。

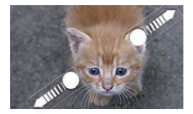

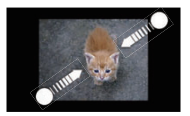

# 视频

#### 播放视频

- 从主屏幕点击 IIII → 相册。
- 2. 选择需打开的相册,点击要播放的视频。
- 播放视频时点击屏幕可激活或隐藏菜单栏。点击返回键退出。

#### 剪辑视频

- 1. 打开一个相册,长按要剪辑的视频。
- 2. 在弹出菜单中点击剪辑。

- 将两个剪辑滑块拖曳到大致的开始和结束位置。在拖动滑块时,您 可以看到时间标记和视频帧。
- 4. 点击 🕨 可预览剪辑的视频。
- 5. 点击完成,剪辑好的视频则保存为新的文件。

# 音乐

#### 播放本地音乐

- 1. 从主屏幕,点击 🗰 →音乐。
- 点击我的手机后,在媒体库界面点击 ➡选择音乐类别,再点击想 要播放的歌曲。
- 3. 在播放器界面,点击 或 ① 可开始或暂停播放音乐;点击 ① 或 ③ 可切换至正在播放列表中的下一首或上一首歌曲。
- 4. 点击屏幕上的图标,可进行以下操作:

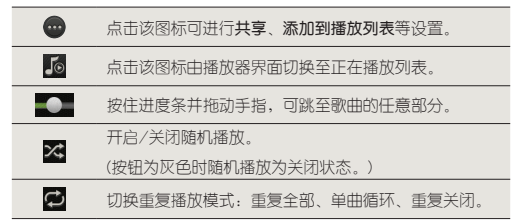

插入耳机后,在播放器界面点击 ➡ → 音效增强器,可进行音效设置,让您获得更高品质的音乐体验。

#### 创建播放列表

- 在媒体库界面点击 , 再点击播放列表。
- 2. 点击 →添加播放列表。
- 点击 →添加歌曲,添加歌曲到播放列表。

52 多媒体

- 4. 输入播放列表名称。
- 5. 点击**保存**。

#### 删除播放列表

您可删除自定义的播放列表。

- 在媒体库界面,点击 ▼,再点击播放列表。
- 2. 点击 🛃 →删除播放列表。
- 3. 点击选择要删除的播放列表,然后点击删除。

# 管理工具

# 通讯录

使用通讯录应用程序创建和管理联系人。从主屏幕,点击 <mark>∰</mark> →通讯录 打开程序。

# 注意:联系人数量过多有可能影响系统的运行速度。

#### 筛选联系人列表

通讯录应用程序的全部联系人列表可列出您手机和 UIM/SIM 卡中存储 的联系人,以及您在手机上设置并登录的在线账户中的联系人。

- 在联系人选顶卡,点击屏幕顶端控制栏上的 ▼,再在弹出列表中选 择要显示在联系人列表中的联系人类型。
- 2. 点击返回键完成设置。

导入 UIM/SIM 卡联系人

- 在联系人选顶卡,点击 □ →管理联系人→导入/导出联系人。
- 2. 选择从 UIM 卡导入或从 SIM 卡导入。
- 3. 选择要导人的账户(即联系人类型)。
- 4. 选择要导人的联系人,或勾选全选导人全部联系人。
- 5. 点击保存。

#### 新建手机联系人

- 1. 在**联系人**选项卡,点击 🕂 添加联系人。
- 2. 设置联系人类型为电话,并在各项中输入联系人信息。
- 3. 点击 +, 为该联系人的各个项目增加更多信息。

54 管理工具

- 若要添加联系人照片,点击 0,点击相册进入相册选择图片或点击 相机拍摄新图像。
- 5. 完成请点击保存。

提示:

- 您可以从通话记录中直接新建联系人,在通话记录选项
- 卡,长按要保存的未知号码,在弹出菜单中点击**保存到联 系人→创建新联系人。** 
  - 如欲编辑联系人信息,在联系人选顶卡,长按该联系人姓名,在弹出菜单中点击编辑联系人。

链接联系人

如果您的手机和 Exchange ActiveSync 等在线账户存在相同的联系人 条目,手机会尝试将这些联系人资料合并为同一条目。您也可以手动合 并手机上重复出现的联系人,以免资料过多或造成混淆。

- 在联系人选项卡,点击您想要合并其他联系人条目的联系人姓名。
- 2. 在联系人详情界面右上角,点击 💋。
- 3. 您可进行以下操作:
  - 假如出现建议的链接,在建议链接下点击 😔 将联系人链接。
  - 在添加联系人下,点击所有联系人或其他在线账户,再点击要链接的联系人。
- 点击完成。已链接的联系人,在详情界面的右上角会出现 
   图标。

中断联系人链接

- 在联系人选项卡,点击您想要中断其联系人链接的联系人姓名。
- 2. 在联系人详情界面右上角,点击 😔。
- 在已链接联系人下,点击要中断链接的联系人旁的 🥺 图标。
- 4. 点击完成。

#### 查看已链接联系人

- 在联系人选顶卡,点击 日 →管理联系人→已链接联系人。
- 在链接选项卡查看所有已链接的联系人;在通知选项卡查看链接建 议通知。

#### 创建群组

- 1. 在群组选项卡,点击 📲 添加群组。
- 输入组名,点击 →将联系人添加到群组来添加联系人到群组。
- 3. 点击保存。

#### 分组联系人

- 在联系人选顶卡,点击需要分组的联系人姓名,在联系人详情界面 点击编辑。
- 2. 点击**群组**栏,选择相应的分类,点击确定。

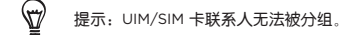

3. 点击保存。

#### 搜索联系人

在**联系人**选项卡,点击 **Q**,在**搜索联系人**框中输入联系人姓名,直到 您想要的联系人显示为止。

#### 发送联系人信息

- 1. 在**联系人**选项卡,长按联系人姓名。
- 2. 在弹出菜单中,点击发送联系人。
- 点击 , 在弹出列表中选择发送方式:短信、彩信、邮件、蓝牙。
- 勾选要发送的联系人信息,点击发送通过选择的发送方式发送联系 人卡信息。

# 日历

使用日历来创建活动。

#### 创建活动

- 1. 从主屏幕,点击 🗰 → 日历。
- 2. 点击 🕂 新建活动。
- 点击屏幕顶端控制栏上的 ■以选择要新增活动的日历(若已设定 Exchange ActiveSync、Microsoft Hotmail 等账户)。
- 4. 在活动栏中输入活动名称。
- 设置开始时间和结束时间,如特殊的事件,例如生日或者全天的活动,勾选全天。
- 6. 输入地点、描述、重复频率等。
- 7. 点击提醒栏目,设置提醒时间或选择无。
- 8. 完成请点击保存。

#### 为活动设置提醒

- 从主屏幕,点击 IIII → 日历。
- 点击日程选项卡,再点击要设置提醒的活动,进入活动详情。
- 3. 点击提醒栏目,在弹出窗口中选择提醒时间。

#### 编辑活动

- 1. 从主屏幕,点击 ₩→日历。
- 在日程选顶卡,长按要编辑的活动,在弹出窗口中点击编辑活动。
- 3. 编辑活动设置。

#### 删除活动

从主屏幕,点击 Ⅲ→日历。

在日程选项卡,长按要删除的活动,在弹出窗口中点击删除活动。

3. 点击确定。

#### 发送约会

长按要发送的日历活动,点击**转发**,通过**蓝牙、邮件或信息**等发送一个 包含详细约会信息的文件。

# 任务

使用任务应用程序来组织和跟踪待办事项和任务。要打开任务应用程 序,从主屏幕点击 ∰→任务。

#### 选择账户

打开**任务**应用程序,您可执行以下操作:

- 若要查看所有账户,点击 →所有账户。
- 也可选择具体的账户。若仅要查看本设备上的任务,点击 → →我的 任务→所有列表。

#### 创建列表

- 1. 打开任务应用程序,点击 🚺 →列表。
- 2. 点击 📕 , 然后为列表选择账户。
- 3. 为列表输入一个名称,点击确定。

#### 重命名列表

- 打开任务应用程序,点击 🛃 →列表。
- 点击一个账户,再长按想要重命名的列表,在弹出菜单中点击重 命名。
- 3. 为列表输入一个新名称,点击确定。

#### 显示或隐藏列表

- 打开任务应用程序,点击 日 → 列表。
- 2. 您可执行以下操作:
  - 点击所有列表,可显示所有账户中的所有列表。
  - 点击某个具体账户, 然后点击您要显示的列表。

#### 创建任务

- 打开任务应用程序,在新任务框中输入任务,完成输入后点击屏幕 键盘中的
   图标。
- 若要填写任务的详细信息,在文本框中输入任务后请点击 +。您可 设置任务所属的账户、优先级、截止日期和重复频率等信息。设置 完成,点击保存。

#### 查看任务

在任务界面中,您可以快速查看任务的重要信息。

- 截止日期:默认情况下,任务按照截止日期排序,最近的任务显示 在列表开头。
- 一次性事件或重复任务:如果任务是重复发生的,任务旁边会显示
   ⑦ 图标。
- 优先级:任务优先级包含高(1)、普通(一)、低(1)。

#### 将任务标记为已完成

勾选已完成任务旁的复选框,更新列表后该任务(或重复任务的该次 任务)即从列表中消失。要查看已完成的任务,请在任务界面中点击 ■ →已完成。 提示:

- Ð
- 打开任务应用程序,点击 →刷新可手动更新列表。
- 打开任务应用程序,点击
   →设置,勾选打开时刷新可在 打开列表时自动同步。

#### 推迟任务

若还未完成已到期的任务,您可将任务推迟。

- 1. 点击要推迟的任务。
- 2. 在任务详情界面,点击推迟。
- 选择想要推迟任务的时间,点击确定。任务即以新的截止日期显示 在列表中。

#### 删除任务

- 长按要删除的任务,在弹出菜单中点击删除。
- 2. 点击确定。

# 显示设定

#### 禁止自动转屏

- 1. 从主屏幕,点击 ₩ →设置→显示。
- 2. 取消勾选自动旋转屏幕。

#### 打开或关闭动画效果

- 1. 从主屏幕,点击 ₩→设置→显示。
- 2. 勾选或取消勾选动画以打开或关闭动画效果。

#### 充电时不关闭屏幕

#### 1. 从主屏幕,点击 ₩ →设置→显示。

60 管理工具

2. 勾选保持唤醒状态。

#### 更改字体大小

- 1. 从主屏幕,点击 ₩ →设置→显示。
- 2. 点击**字体大小**,选择要设置的字体大小。

#### 调整屏幕亮度

- 1. 从主屏幕,点击 🗰 →设置→显示。
- 点击亮度, 取消勾选自动亮度后, 滑动滑块调节合适的屏幕亮度。
- 3. 点击确定。

#### 更改屏幕待机时间

- 1. 从主屏幕,点击 ₩ →设置→显示。
- 点击休眠,选择一个时间参数。在无操作的情况下,超过设定时间,屏幕关闭。

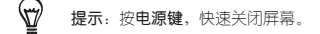

#### G-Sensor 校准

- 1. 从主屏幕,点击 IIII →设置→显示→ G-Sensor 校准。
- 2. 请将设备放置在平直表面上,再点击**校准**。

# 声音设定

#### 设置声音情景模式

- 从主屏幕,点击 IIII → 设置→声音→声音情景模式。
- 2. 根据需要选择情景模式: 普通、振动、静音、室外。

#### 更改铃声

- 1. 从主屏幕,点击 🗰 →设置→声音。
- 分别点击卡槽-(CDMA/GSM) 铃声、卡槽二(GSM) 铃声可设置 卡槽-和卡槽<sup>--</sup>中卡的来电铃声。
- 选择铃声,点击应用。或者点击 ➡,设备会自动扫描存储的声音文件,选择铃声,点击确定→应用。

#### 设定通知音

- 1. 从主屏幕,点击 ∰→设置→声音→通知音。
- 2. 选择通知音,点击**应用**。

#### 开启屏幕触碰声音

- 1. 从主屏幕,点击 ₩→设置→声音。
- 2. 在系统栏下,根据需要勾选项目。

# 语言设定

#### 更改手机界面语言

- 1. 从主屏幕,点击 # →设置→语言和键盘→系统语言。
- 2. 选择您想要使用的语言。

# 安全设定

#### 启用 SIM 卡 PIN 码保护

- 1. 从主屏幕,点击 🗰 →设置→安全。
- 点击设置 SIM 卡锁定进入 SIM 卡锁定设置界面。
- 勾选锁定 SIM 卡, 输入 PIN 码, 点击确定。要更改 SIM 卡 PIN 码, 点击更改 SIM 卡 PIN 码。

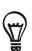

- 提示:
- 进人设置 UIM 卡锁定菜单可设置 PIN 码以锁定 UIM 卡。
  - 在 UIM/SIM 卡 PIN 码锁定状态,仍旧可以拨打紧急电话。

#### 启用图案锁屏

- 从主屏幕,点击 IIII → 设置→安全→屏幕锁定→图案。
- 2. 观看示例图案的绘制,再点击下一步,绘制您自定义的解锁图案; 点击继续,重新绘制解锁图案进行确认(图案必须与前一次保持一致),点击确认

#### 注意:

- 绘制的图案必须连接至少四个点,而且必须是一次性连贯 滑动,分多次点击屏幕会失效。
  - ・ 启用图案锁屏后,在安全菜单下取消勾选使图案可见,当 绘制解锁图案时,屏幕不会显示您绘制的图案。

#### 更改屏幕锁定

V

- 从主屏幕,点击 Ⅲ →设置→安全→屏幕锁定。
- 2. 确认您的锁屏图案、PIN 或密码后,重新设置屏幕解锁保护。

#### 关闭屏幕锁定

- 1. 从主屏幕,点击 🗰 →设置→安全→屏幕锁定。
- 2. 确认您的锁屏图案、PIN 或密码后,点击无停用屏幕解锁保护。

# 存储管理

#### 查看可用空间

1. 从主屏幕,点击 🗰 →设置→存储。

 查看内部存储空间、手机存储和存储卡(若已安装)中的可用空 间。

#### 清除程序的缓存和数据

通过清除应用程序的缓存和数据以释放内部存储空间。

- 1. 从主屏幕,点击 ₩ →设置→应用程序。
- 2. 在所有应用程序标签,点击您想要清除缓存或者数据的应用程序。

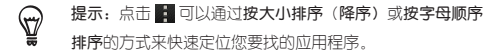

3. 进入应用程序信息页面,点击**清除数据**或者**清除缓存**。

#### 卸载第三方应用程序

通过卸载第三方应用程序以释放内部存储空间。

- 1. 从主屏幕,点击 🗰 →设置→应用程序。
- 在已下载标签,点击您想要卸载的第三方应用程序,进入应用程序 信息页面,点击卸载。

#### 释放更多存储空间

如果您的设备内部存储空间不足,请执行以下操作:

从主屏幕,点击 ∰→设置→存储,在内部存储空间栏点击创建更多空 间,根据屏幕提示进行操作,通过清除应用程序缓存和移动、卸载应用 程序以获得更多内部存储空间。

#### 使用任务管理器

使用任务管理器停止正在运行但目前未在使用的应用程序以释放内存。

- 1. 从主屏幕,点击 ₩ →任务管理器。
- 在所有应用程序列表,点击应用程序名称右侧的 ×,以将其停止。

# 关于手机

- 1. 从主屏幕,点击 🗰 →设置→关于。
- 2. 选择下列选项之一:

| 软件更新         | 自动或手动检查软件更新。        |
|--------------|---------------------|
| 告知 HTC 和错误报告 | 设置是否向 HTC 发送错误报告等。  |
| 帮助           | 设置是否显示所有快速提示。       |
| 网络           | 查看您的运营商信息及其服务状态等。   |
| 设备信息         | 查看设备型号、IMEI 等信息。    |
| 硬件信息         | 查看设备 WLAN 、蓝牙等硬件信息。 |
| 软件信息         | 查看系统版本等软件信息。        |
| 法律信息         | 阅读相关法律信息。           |
|              |                     |

注意:开启定时检查软件更新和/或告知 HTC 功能后,网络 运营商可能会对通过移动网络连接使用该功能收取额外的数 报费用,具体资费情况请咨询运营商。

# 恢复出厂设置

警告:

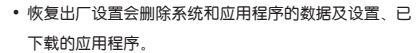

- 当前系统软件和预置的应用程序、手机存储空间和存储
   卡中的文件,不会因此操作而被删除。
- 1. 从主屏幕,点击 ₩ →设置→存储→恢复出厂设置。
- 点击重置手机→清除全部内容。重启后,设备内部存储空间中的所 有数据即被清除。

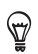

提示:若要同时清除手机存储和存储卡中的音乐、照片等数 据,请在恢复出厂设置页面下,勾选清除所有数据和清除存储 卡后再执行恢复出厂设置操作。

# 更多程序

# 位置服务

通过**位置服务**应用程序查看地图、搜索兴趣点、规划路线等。从主屏 幕,点击 **Ⅲ →位置服务**,地图随即打开。

 提示:若需定位您的位置,请先启用位置来源。从主屏幕, 点击 Ⅲ→设置→位置,勾选使用无线网络或 GPS 卫星。

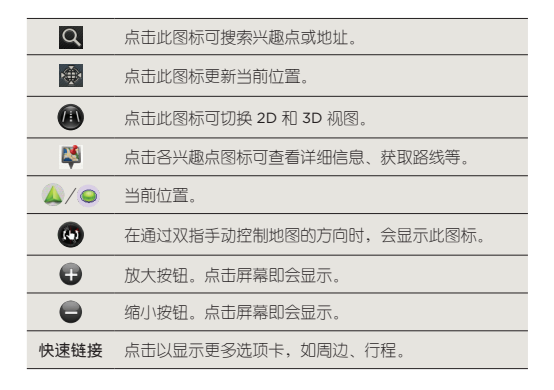

#### 管理位置服务

- 1. 打开位置服务程序,点击 🖬 →查看更多。
- 在已购买选顶卡,查看已有的地图和导航等服务;在导航选顶卡, 激活或购买导航服务;在地图选顶卡,免费下载想要的地图。

注意:网络运营商可能会对通过移动网络连接使用该功能收
 取额外的数据费用,具体资费情况请咨询运营商。

# 天气

通过天气应用程序可查看气象资讯。

#### 查看天气

- 1. 从主屏幕,点击 🗰 →天气。您可查看当日和未来几天的天气情况。
- 点击 手动刷新天气数据;点击 · →设置,再点击定时同步,可 自用或取消自动下载数据。
- 点击 III 可添加城市。通过在屏幕上向上或向下滑动查看其他城市 的天气。

注意:

- 网络运营商可能会对通过移动网络连接使用该功能收取额外 费用,具体资费情况请咨询运营商。
- 国内城市数据来源:北京华风创新网络技术有限公司 国外城市数据来源: AccuWeather 天气网站

更改城市顺序

V

- 打开天气程序,点击 
   →编辑。
- 按住想要移动的城市名称右侧的 >>> 图标。当该行突出显示时,将 其拖曳到新的位置,然后松开手指。
- 3. 点击**完成**。

68 更多程序

#### 删除城市

- 1. 打开天气程序,点击 🚺 →编辑。
- 2. 点击您要删除城市的复选框,然后点击完成。

## 互联网

通过互联网程序来打开网页,浏览网页内容。

- 1. 从主屏幕,点击 册→互联网。
- 点击地址栏,然后输入网址。输入完成后,点击地址栏旁的 Q 或
   ▶开始访问。

提示:在您输入的同时,屏幕中可能会显示与之匹配的网址 的列表,直接点击列表中想要的网址即可开始访问。

- 通过在屏幕上向任一方向滑动,来浏览网页的其他区域,也可通过 多点触控功能缩放网页。
- 浏览网页时,点击 
   →退出可关闭互联网程序。

#### 开启新的浏览器窗口

您可开启多个浏览器窗口,以便在多个网站之间切换浏览。

- 浏览网页时,点击 
   →标签页。
- 2. 点击新标签页即可增加一个新的浏览器窗口。

#### 设置主页

#### 浏览网页时,点击 →设置→常规→设置主页。

2. 根据喜好设置主页。

# 录音机

#### 录制声音

- 1. 从主屏幕,点击 🗰 →录音机,保持设备麦克风在声源附近。
- 点击 开始录制声音,录制过程中点击 ① 可暂停录制。要继续录 制,点击 ●。
- 3. 点击 **□**结束录制。输入文件名,点击**保存**。
- 点击 试听录制的声音;点击 其享录音文件;点击
   可进行
   设置、删除等操作。

#### 播放录音

- 1. 打开录音机程序,点击 📃。
- 2. 点击需要播放的录音文件即可播放。
- 播放过程中,点击 ① 可暂停播放,按住进度条并拖动手指,可跳 至录音的任意部分。

*提示*: 在录音列表界面,长按一个录音文件,可对该文件进行
 **重命名、共享、设为铃声、删除**操作。

## 计算器

使用设备的计算器,方便您进行简单的运算。

#### 切换成科学型计算器

- 1. 从主屏幕,点击 🏢 → 计算器。
- 2. 将设备往左侧或右侧旋转,计算器程序会自动切换到科学计算器。

# 使用手电筒

手电筒应用程序可让设备的闪光灯持续发光,在您需要时提供照明。

- 从主屏幕,点击 IIII →手电筒。
- 2. 若要调整照明的亮度,只需点击屏幕中手电筒把手上的电源按钮。
- 3. 点击返回键即可关闭手电筒。

# 闹钟

本设备具有闹钟功能,通过设置满足您不同的闹钟提醒需求。

#### 开启闹钟

- 1. 从主屏幕点击 ₩ →时钟,再滑动到闹钟())选项卡。
- 2. 点击一个闹钟条目(系统默认有三个闹钟条目)进入。
- 3. 输入描述,设置闹钟时间。
- 4. 勾选闹钟重复的日期。
- 5. 点击完成。
- 6. 按照以上方法设定更多闹钟条目。

5 提示: 在闹钟选项卡, 点击 📲, 添加更多闹钟条目。

#### 关闭闹钟

- 1. 打开时钟程序,滑动到闹钟())选项卡。
- 2. 取消勾选 < 即可。

#### 删除闹钟

1. 打开时钟程序, 滑动到闹钟())选项卡。

2. 点击 📋,点击要删除的闹钟条目,再点击删除。

#### 更改闹钟设置

在闹钟选项卡,点击 🛃 →设置。您可以更改下列设置:

| 静音模式闹钟 | 此选项默认为选中,即使设备处于静音模式,闹铃<br>仍会响起。 |
|--------|---------------------------------|
| 闹钟音量   | 设置所需要的闹钟音量。                     |
| 推迟时长   | 设置闹铃之间的延迟时间。                    |
| 边键功能   | 选择按下设备侧面按键(音量键)时闹钟的行为。          |
|        | 可以将按键设为延迟、消除闹钟或禁用该按键。           |

# 传输数据

您可以轻松地将其他手机上的联系人导人到本机中。根据手机的型号, 或许还可以将日历和短信等资料传到手机中。

- 1. 从主屏幕,点击 ₩ →传输数据。
- 根据屏幕提示,点击下一步。
- 若要查看需导出数据的手机是否支持传输,请选择品牌和型号,点 击下一步。
- 如果支持,按照指示开启需导出数据手机的蓝牙功能,并设为可发现。点击下一步,本机会自动开启蓝牙功能,并搜索蓝牙设备。
- 5. 在本机上,从蓝牙搜索列表中选择设备进行配对,点击下一步。
- 配对完成后,选择要导人的数据类型和要导人到的账户(若已设定 Exchange ActiveSync 等账户),点击下一步。
- 7. 数据导入后,点击完成。同时自动关闭本机蓝牙功能。
# 文件管理

## 打开文件管理

从主屏幕,点击 ₩→文件管理。

| 图标                  | 功能                      |
|---------------------|-------------------------|
|                     | 进入存储卡 download 文件夹/根目录  |
| <b>@</b> / <b>@</b> | ( 打开文件管理程序, 点击 📑 →设置→首页 |
|                     | <b>按钮</b> ,可设置该按钮功能。)   |
| 22                  | 返回到上级目录                 |
|                     | 单选模式/多选模式               |
|                     | 查询文件                    |

### 新建文件夹

- 1. 打开文件管理。
- 2. 点击 🖬 →新建文件夹。
- 3. 输入文件夹名称,点击保存。

#### 复制文件

- 1. 如果要复制多个文件,点击单选按钮 (\*\*\*) 切换为多选 (\*\*\*)。
- 依次选择要复制的文件,长按选中的文件,在弹出的菜单中选择 复制。
- 3. 长按要复制到的目标文件夹,在弹出的菜单中点击粘贴。

# 操作文档

使用 Polaris Office,您可以经检查看和编辑 Microsoft Office Word (.doc 和 .docx)、Microsoft Office Excel(.xls 和 .xlsx)、Microsoft Office PowerPoint (.ppt 和 .pptx) 和纯文本 (.txt) 文件。

#### 查看文档

- 1. 从主屏幕点击 🇰 → Polaris Office。
- 2. 点击类型,再点击想要打开的文件。
- 3. 在屏幕上滑动手指,平移或浏览页面。
- 4. 要放大或缩小,请使用两指在屏幕上缩放。
- 5. 要以横屏模式查看,请将设备往左侧或右侧旋转。

#### 编辑文档

- 1. 打开 Polaris Office,点击想要编辑的文件。
- 2. 执行下列任意操作:
  - 如果文件为 Word、PowerPoint 或纯文本文档,请点击 🗹。
  - 如果文件为 Excel 文档,请点击单元格,然后在文本框里输入您 的更改。您可在屏幕底部选择切换到其他工作表。
- **提示:**若要使用工具栏,编辑模式下点击 →工具栏打开,工 具栏即被打开并显示在屏幕底部。
- 完成更改后点击返回键,在弹出窗口中选择保存、另存为或者舍 弃。

# 电信业务

从主屏幕点击 🗰,在全部选项卡选择相应的电信业务打开。

注意:如需了解以下业务的注册、更新、订购、资费等详细情
 况,请咨询网络运营商。

| 图标        | 业务名称 | 图标       | 业务名称   |
|-----------|------|----------|--------|
| *         | 天翼空间 | <b>a</b> | 掌上营业厅  |
| <b>*</b>  | 翼聊   | <u>@</u> | 189 邮箱 |
| €         | 天翼阅读 | <b>*</b> | 爱音乐    |
| <b>B</b>  | 号簿助手 | X        | 天翼导航   |
| 2         | 爱游戏  | 2        | 爱动漫    |
| 1         | 翼支付  | 4        | 互联星空   |
| 2         | 天翼视讯 | 2        | 号码百事通  |
| <b>\$</b> | 天翼桌面 | <b>Q</b> | 客户服务   |

# 故障排除

当打开手机时,可能显示下列信息:

| 信息           | 试试该方法以解决问题                     |  |
|--------------|--------------------------------|--|
| 没有 UIM/SIM 卡 | 检查是否正确安装 UIM/SIM 卡。            |  |
| 输人 PIN 码     | 当首次使用手机或 UIM/SIM 卡 PIN 码检验功能   |  |
|              | 已有效时,必须输入随卡提供的 PIN 码。如欲取消      |  |
|              | PIN 码检验功能,从主屏幕点击 🏢 → 设置→安      |  |
|              | 全,再进入设置 UIM 卡锁定或设置 SIM 卡锁定菜    |  |
|              | 单进行设置。                         |  |
| UIM/SIM 卡被锁住 | 连续 3 次输错了 PIN 码,导致 UIM/SIM 卡被锁 |  |
|              | 住。必须输入服务提供商提供的 PUK 码。          |  |

### 手机显示无网络信号

- 如果刚打开手机,等待约2分钟,直到手机找到网络并接收信号。
- 如果在隧道或电梯中,可能无法接收信号。移到开阔之处。
- 可能处于服务区之间。当进入服务区时应会接收信号。

#### 忘记了安全、PIN 或 PUK 码

如果忘记、丢失锁定码或其他密码,请与销售商或移动服务提供商联 系。

#### 显示屏显示白线

如果长期不用后打开手机或者未先关闭手机即取出电池,显示屏可能显 示白线。显示屏不久后应会恢复正常显示。

## 输入了号码,但拨号失败

保证未设置电话号码呼叫限制选项。

#### 选择一个联系人进行呼叫,但是呼叫失败

- 保证联系人信息中正确保存了电话号码。
- 如果需要,重新输入和保存号码。

### 通话对方听不见您说的话

- 保证未盖住内置麦克风。
- 保证麦克风靠近您的嘴部。
- 如果使用耳机,保证正确连接耳机。

#### 通话质量差

- 保证未挡住手机内部天线。
- 处在信号较弱的地方时,可能会丧失接收能力。移到其他地方再试。

#### 电池充电异常或手机充电时有时关机

- 从充电器取下手机, 取下并重装电池, 并尝试再次充电。
- 电池接触点可能脏了。用干净的软布擦拭金色触点,并尝试再次给 电池充电。
- 如果电池不能再充足电,妥善处理旧电池,并更换新电池。

#### 手机摸上去发热

当一次使用几个应用程序或长时间使用手机时,手机所需功率大,可能 发热。这属于正常情况,不影响手机的使用期限或性能。

#### 手机无法连接互联网

- 确保输入了有效的互联网服务提供商设置。
- 确保接通了与移动服务提供商的无线连接,并且信号畅通无阻。
- 确保输入了正确的用户名和密码。

## 无法找到并对接另一台蓝牙设备

- 确保两台设备都启用了蓝牙功能。
- 确保设备之间的距离不超过蓝牙设备的有效距离,并且未被墙壁或其 他障碍物隔开。
- 确保各设备设置为允许被其他设备找到。
- 确保两台设备都与蓝牙无线技术兼容。
- 确保在两台设备上输入正确的密码。

## 无法用蓝牙耳机收听音乐

- 确保手机连接到蓝牙耳机上。
- 确保蓝牙耳机支持收听音乐。
- 确保耳机和设备之间的距离不超过蓝牙设备的有效距离,并且未被墙 壁或其他障碍物隔开。

# 知识产权声明

Copyright © 2012 宏达国际电子股份有限公司。版权所有,并保留一 切权利。

HTC、HTC 标志、HTC quietly brilliant 标志、HTC 新渴望 VC、Friend Stream、HTC Footprints 和 HTC Sense 均为宏达国际电子股份有限公 司的商标及/或服务标记。

Google、Google 标志、Android、Android 标志、Android

Market、Google Maps、Google Talk、Gmail 和 YouTube 均为谷歌公 司的商标。

Microsoft、Windows、ActiveSync、Excel、Outlook、PowerPoint、 Word 和 Windows Vista 均为微软公司在美国及/或其他国家的注册 商标或商标

蓝牙和蓝牙标志均为 Bluetooth SIG, Inc. 所拥有之商标。

Adobe 和 Flash 为 Adobe Systems Incorporated 在美国及/或其他国 家/地区的注册商标或商标。

Wi-Fi 为 Wireless Fidelity Alliance, Inc. 的注册商标。

microSD 为 SD-3C LLC 的商标。

Beats、BeatsAudio 和 b 标志为 Beats Electronics, LLC. 的商标。

Polaris Office 为 Infraware, Inc. 的商标。

本手册中所提及的其他公司、产品和服务名称为其分别拥有者的商标、 注册商标或服务标记。

宏达国际电子股份有限公司与宏达通讯有限公司(统称 HTC ),HTC 保留随时修改本文件之内容的权利,恕不事先通知。

未经 HTC 事前书面同意,不能以任何形式或任何方式复制或传送本文 件的任何部分,不论为电子或机械方式,包括摄影、录像或储存于可存 取的系统中,亦不能以任何形式翻译为任何语言。 本手册中的描述以设备简体中文版本及其默认设置为基础。

本手册中的一些内容可能与设备不完全相符,取决于设备软件或服务 提供商。

本手册中的一些内容搭配图形进行描述,这些图形皆为示意图,可能 与实际不符。

对于本手册中的任何技术性错误、编辑错误或遗漏部分,或是因提供本 手册而导致的任何意外或衍生性损害,HTC均不负赔偿责任。所有信息 均依"原状"提供,不提供任何担保且可能随时更改,恕不事先通知。

# 索引

| С        | 靜音 60         |
|----------|---------------|
| 场景 22    |               |
| 彩信 34    | L             |
| 抄送 37    | 蓝牙 41         |
| 磁盘驱动器 43 |               |
| 草稿 35    | 0             |
|          | Office 73     |
| E        |               |
| Excel 73 | Р             |
|          | PIN 61        |
| F        | PowerPoint 73 |
| 飞行模式 18  | 屏幕亮度 60       |
|          |               |
| G        | Q             |
| 更改铃声 61  | 全键盘 19        |
|          | 情景模式 60       |
| Н        | 群组 55         |
| 呼叫等待 33  |               |
| 唤醒 60    | S             |
| 呼叫转移 33  | 闪光灯 48        |
|          | 首选网络 33       |
| I        | 输入方式 18       |
| IMEI 64  |               |
|          | Т             |
| J        | 图案锁屏 62       |

### W

Word 73

# Х

系统版本 64 小插件 24

# Υ

音乐 62 音效集 27 优先级 37

# Ζ

振动 60 自动对焦指示器 49 自动转屏 59

版本: 第1版

如有版本更新,请访问 www.htc.com 进行查询

HTC T328d cdma2000/GSM数字移动电话机 宏达通讯有限公司 HTC Communication Corp. 欢迎致电产品服务热线:400-821-8998 或登录 HTC 网站:htc.com 上海市浦东新区康桥镇新苗村 1000 号二楼南侧 邮编 201315 Copyright © 2012 宏达国际电子股份有限公司。版权所有,并保留一切权利